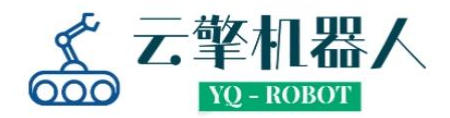

## Rover X-ROS 环境说明及配置指南

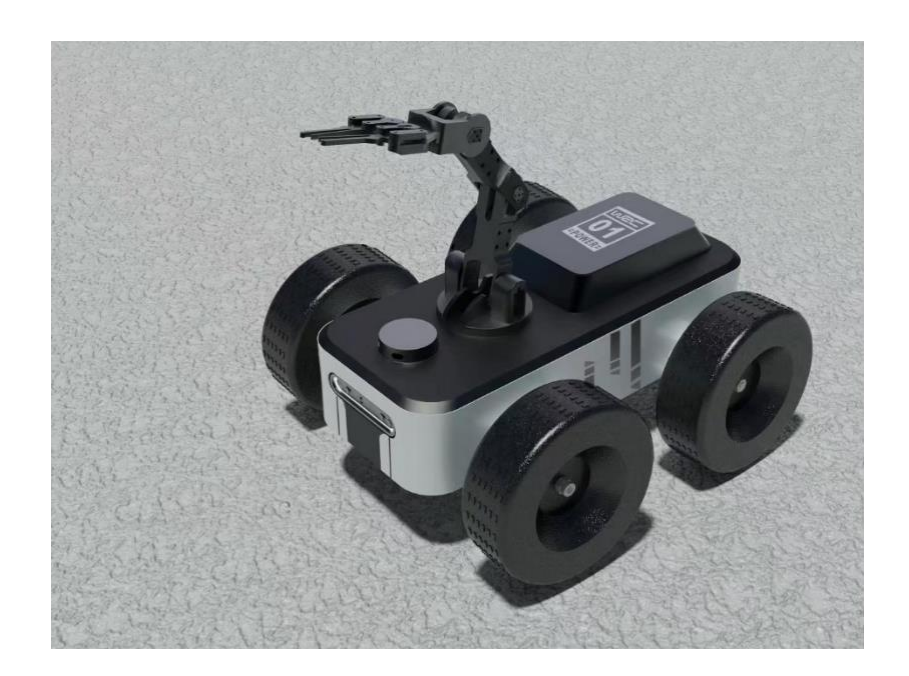

| 编写 | 杨秋生、毛伟、肖俊杰 |  |  |
|----|------------|--|--|
| 日期 | 2023年7月    |  |  |
| 版本 | V1.0,第1次发布 |  |  |
| 审核 | 程军         |  |  |
| 批准 | 王步云        |  |  |

芜湖云擎机器人科技有限公司

# 目录

| 1. | 软硬件    | 介绍    | 1               | 3  |
|----|--------|-------|-----------------|----|
|    | 1.1.   | 工控材   | 机               | 3  |
|    | 1.2. ເ | Jbun  | tu 18.04        | 3  |
|    | 1.3. F | ROS N | Melodic         | 3  |
| 2. | 环境配    | 置     |                 | 4  |
|    | 2.1.   | 配置周   | 虚拟机             | 4  |
|    | 2.1    | 1.    | 安装 Ubuntu 虚拟机   | 4  |
|    | 2.1    | 2.    | 配置 ROS 环境       | 11 |
|    | 2.2.   | 配置_   | 工控机             | 16 |
|    | 2.2    | 2.1.  | 安装 Ubuntu 系统    | 16 |
|    | 2.2    | 2.2.  | 配置 ROS 环境       | 18 |
|    | 2.3.   | 配置_   | 工控机与虚拟机的 ROS 通信 | 18 |
|    | 2.3    | 8.1.  | 工控机配置           | 18 |
|    | 2.3    | 8.2.  | 虚拟机配置           | 19 |
|    | 2.3    | 8.3.  | 测试 ROS 通信       | 21 |
|    | 2.3    | 8.4.  | 设置静态 IP         | 22 |

## 1. 软硬件介绍

#### 1.1. 工控机

为了满足计算需求, Rover X 选用高性能工控机作为 SLAM 与定位导航的计 算设备。Rover X 所使用的工控机搭载 Intel AlderLake N100 CPU,低功耗高性能, 四核四线程,最大睿频 3.4GHz。工控机配备 8GB DDR5 内存以及 128GB SSD,同 时配有双网口、4 个 USB 口、2 个视频输出接口(HDMI、DP)。

#### 1.2. Ubuntu 18.04

Ubuntu 是 ROS 官方提供二进制包支持 Linux 发行版。Ubuntu 是 Linux 发行版 之一,拥有广泛的用户,可以得到庞大的社区支持。Ubuntu 由 Canonical 公司维 护支持,每6个月发布一个新版本,每两年发布一个 LTS(长期支持)版本,其 中 Ubuntu 18.04 就是 LTS 版本。

#### 1.3. ROS Melodic

ROS(Robot Operating System)即机器人操作系统,于 2007 年由美国加州的 Willow Garage 机器人研究实验室发起。目标是开发一种灵活的系统,以支持各 种各样的机器人软件开发任务,最初主要是用于支持 Willow Garage 的 PR2 机器 人平台。经过 ROS 的不断发展,ROS 已经成为全球范围内,用于学术研究、企 业开发及机器人爱好者等领域的首选框架,对于学术界和工业界的机器人研究起 到了推动作用。ROS 并非传统意义上的"操作系统",它更像一个中间件或平台, 提供硬件抽象、低级设备控制、实现常用功能的公用库、可视化、消息传递服务 和包管理等功能,为机器人开发提供便利。

ROS Melodic 是 ROS 官方于 2018 年发布的长期支持版本,在 Ubuntu18.04 系统上提供二进制包维护支持。

## 2. 环境配置

## 2.1. 配置虚拟机

### 2.1.1. 安装 Ubuntu 虚拟机

(1) 安装 VirtualBox 虚拟机软件

首先打开链接: <u>https://download.virtualbox.org/virtualbox/7.0.10/VirtualBox-7.</u> 0.10-158379-Win.exe 下载 VirtualBox 虚拟机软件。

下载完成后,打开下载文件开始安装 VirtualBox,如下图所示。

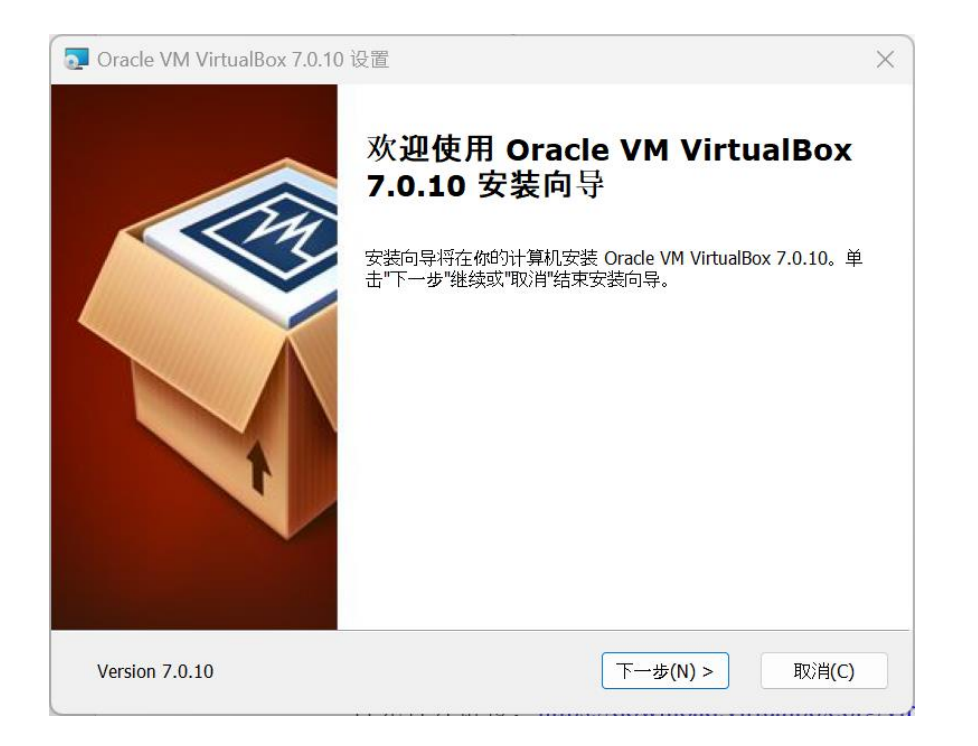

点击下一步保持默认配置安装即可。

(2) 虚拟机挂载 Ubuntu 镜像

打开连接 <u>https://mirrors.ustc.edu.cn/ubuntu-releases/18.04.6/ubuntu-18.04.6-</u> <u>desktop-amd64.iso</u>下载 Ubuntu18.04 镜像。下载完成后,打开 VirtualBox,按照 下列图片所示安装 Ubuntu18.04。

点击新建:

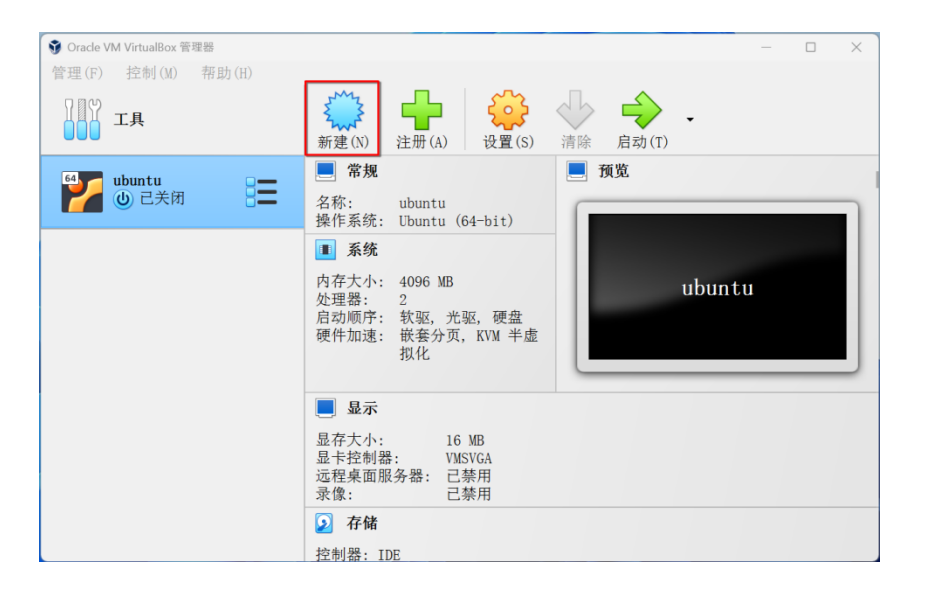

输入名称并选择下载的 Ubuntu 18.04 镜像,注意勾选"Skip Unattended Inst allation"。接着点击"Next":

| 新建虚拟电脑                                                                                                    | ?                                                                                                    | ×  |
|----------------------------------------------------------------------------------------------------|----------------------------------------------------------------------------------------------------|----|
|                                                                                                    | Virtual machine Name and Operating System                                                                                                    |    |
|                                                                                                    | Please choose a descriptive name and destination folder for the new virtual machine. The name you<br>choose will be used throughout VirtualBox to identify this machine. Additionally, you can select<br>ISO image which may be used to install the guest operating system. | an |
|                                                                                                    | Name: ubntu                                                                                                    | ~  |
|                                                                                                    | Folder: 🦰 C:\Users\yqs\VirtualBox VMs                                                                                                    | ~  |
|                                                                                                    | ISO Image: 💆 C:\Users\yqs\Downloads\ubuntu-18.04.6-desktop-amd64.iso                                                                                                    | ~  |
|                                                                                                    | Edition:                                                                                                    |    |
| 1                                                                                                    | 类型(T): Linux ~ [64                                                                                                    | 7  |
|                                                                                                    | 版本(V): Ubuntu (64-bit)                                                                                                    |    |
| and the second second se | Skip Unattended Installation                                                                                                    |    |
|                                                                                                    | You have selected to skip unattended guest OS install, the guest OS will need to be<br>installed manually.                                                                                                    | e  |
| 帮助(H)                                                                                                    | 专家模式(E) 返回(B) Next 取消(C)                                                                                                    |    |

根据自己电脑的配置设置合适的虚拟机配置,接着点击"Next":

| 新建虚拟电脑    |                                                                                                    |         | ?      | $\times$    |
|-----------|----------------------------------------------------------------------------------------------------|---------|--------|-------------|
| - Million | Hardware                                                                                                    |         |        |             |
|           | You can modify virtual machine's hardware by changing amount of RAM and virtual count. Enabling EFI is also possible. | CPU     |        | _           |
|           | 肉存大小(M):4 MB<br>Processors:<br>1 CPU<br>□ Enable EFI (special OSes only)                                              | 8192 MB | 4096 M | 4Β <b>•</b> |
| 凝明 (II)   |                                                                                                    | vt      | 取消(    | (C)         |

添加虚拟硬盘,接着点击"Next":

| 新建虚拟电脑 |                                                                                                    | ? ×      |
|--------|----------------------------------------------------------------------------------------------------|----------|
|        | Virtual Hard disk                                                                                                    |          |
|        | If you wish you can add a virtual hard disk to the new machine. You can either create a<br>new hard disk file or select an existing one. Alternatively you can create a virtual<br>machine without a virtual hard disk. |          |
|        | • Create a Virtual Hard Disk Now                                                                                                    |          |
|        | Disk Size:                                                                                                    | 50.00 GB |
|        | 4.00 MB 2.00 TB                                                                                                    |          |
|        | Use en Evisting Vintual Hand Dick File                                                                                                    |          |
|        | Use an Existing Virtual Hard Disk File                                                                                                    | _        |
|        | ubuntu.vd1 (音通, 25.00 GB)                                                                                                    | × 12     |
|        | ○ Do Not Add a Virtual Hard Disk                                                                                                    |          |
|        |                                                                                                    |          |
|        |                                                                                                    |          |
|        |                                                                                                    |          |
| 帮助(H)  | 返回(B) Next                                                                                                    | 取消(C)    |

#### 点击"Finish",开始安装 Ubuntu 18.04 虚拟机:

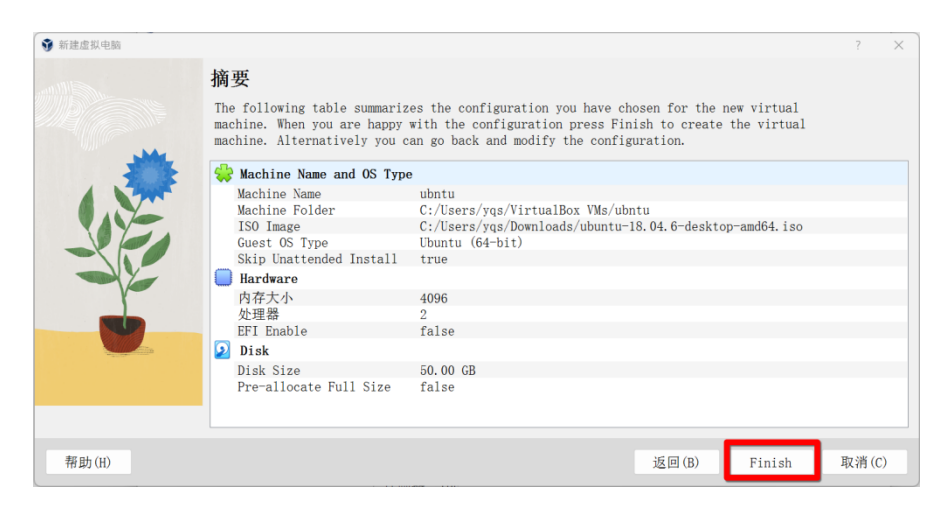

## 如果没有自动启动的话,点击"启动"并等待:

| Oracle VM VIITUAIBOX 官理語     施研 (n)      to 由(n) |                                                                                                    |                 |
|--------------------------------------------------|----------------------------------------------------------------------------------------------------|-----------------|
|                                                  | <ul><li>新建(N) 注册(A)</li></ul>                                                                                                    | →<br>清除 启动(T) → |
| Ubuntu<br>し 己美術                                  | <ul> <li>常規</li> <li>名称: ubuntu</li> <li>操作系统: Ubuntu (64-bit)</li> </ul>                                                                          |                 |
|                                                  | 系统           内存大小: 4096 MB           处理器: 2           启动顺序: 软驱,光驱,硬盘           硬件加速: 嵌套分页, KVM 半虚           拟化                                     | ubuntu          |
|                                                  | <ul> <li>■ 显示</li> <li>显存大小: 16 MB</li> <li>显卡控制器: VMSVGA</li> <li>远程桌面服务器: 已禁用</li> <li>灵像: 已禁用</li> <li>ご禁用</li> <li>注禁用</li> <li>注禁用</li> </ul> |                 |

#### (3) 安装 Ubuntu

选择"中文简体",并点击"安装 Ubuntu":

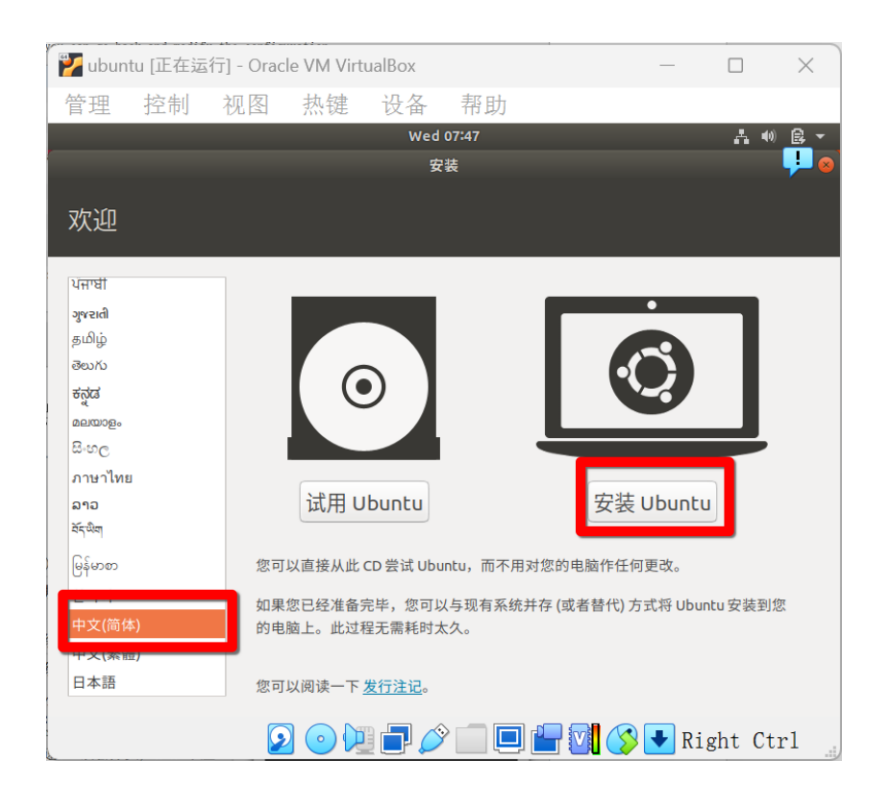

点击"继续":

| 🍟 ubun                                                          | tu [正在运 | 行] - Oracl | e VM Virt | ualBox |                                                                                      | _         |       | ×         |
|-----------------------------------------------------------------|---------|------------|-----------|--------|--------------------------------------------------------------------------------------|-----------|-------|-----------|
| 管理                                                              | 控制      | 视图         | 热键        | 设备     | 帮助                                                                                   |           |       |           |
| ,                                                               |         |            |           | Wed    | 07:48                                                                                |           | - A 4 | ) 🚉 -     |
|                                                                 |         |            |           | 安      | 装                                                                                    |           |       | <b></b> 8 |
| 键盘右                                                             | 同局      |            |           |        |                                                                                      |           |       |           |
| 选择您的银                                                           | 建盘布局:   |            |           |        |                                                                                      |           |       |           |
| 法语(刚果<br>法语(加拿<br>菲律宾语<br>芬兰语<br>哈萨克语<br><mark>汉语</mark><br>荷兰语 | 民主共和国:  | ,刚果(金))    |           |        | <mark>汉语</mark> - Tibetan<br>汉语 - Tibetan<br>汉语 - Tibetan (with ASCII<br>汉语 - Uyghur | numerals) |       |           |
| 在这里输                                                            | 入以测试您的  | 的键盘        |           |        |                                                                                      |           |       |           |
| 探测键盘                                                            | 布局      |            |           |        | 退出(Q)                                                                                | 后退(B)     | 继     | 续         |
|                                                                 |         |            | 0         |        | ) <b></b>                                                                            | 🔗 🛃 Ri    | ght C | trl       |

选择"最小安装"并取消勾选"安装 Ubuntu 时下载更新",接着点击"继续":

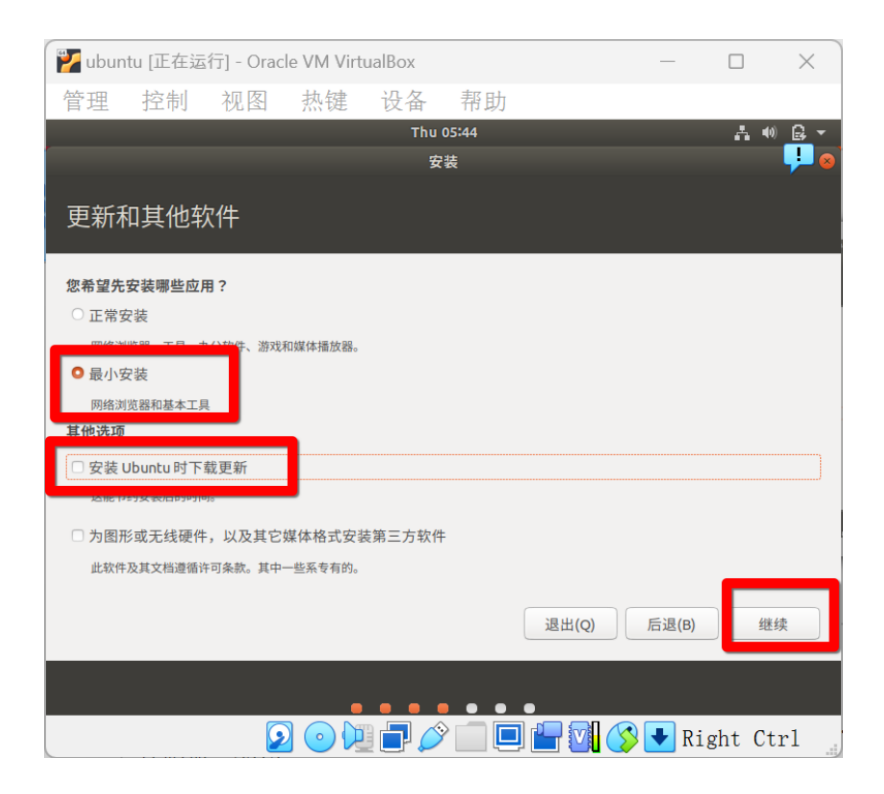

选择"清除整个磁盘并安装 Ubuntu",并点击"现在安装":

| 🚩 ubur | itu [正在运      | 行] - Orac | le VM Virt    | ualBox |       |         | _       |        | ×       |
|--------|---------------|-----------|---------------|--------|-------|---------|---------|--------|---------|
| 管理     | 控制            | 视图        | 热键            | 设备     | 帮助    |         |         |        |         |
|        |               |           |               | Thu    | 05:44 |         |         | - A 4  | ) 🛃 🗸   |
|        |               |           |               | 安      | 装     |         |         |        | <b></b> |
| 更新和    | 和其他朝          | 次件        |               |        |       |         |         |        |         |
| 您希望先   | 安装哪些应用        | ∄?        |               |        |       |         |         |        |         |
| ○ 正常9  |               |           |               |        |       |         |         |        |         |
| ○ 最小5  | 安装            | T 101-X24 | UX来1平力田/JX名吞。 |        |       |         |         |        |         |
| 网络演    | 览器和基本工具       | ą.        |               |        |       |         |         |        |         |
| 其他洗项   |               |           |               |        |       |         |         |        |         |
| □ 安装   | Ubuntu时下      | 载更新       |               |        |       |         |         |        |         |
|        | -196 BUILDING | 10        |               |        |       |         |         |        |         |
| □ 为图用  | F或无线硬件        | ,以及其它     | 谋体格式安徽        | 支第三方软件 | ŧ     |         |         |        |         |
| 此软件    | ·及其又档遵循论      | F可条款。其中-  | -些糸专有的。       |        |       |         |         |        |         |
|        |               |           |               |        |       | 退出(Q)   | 后退(B)   | 继      | 续       |
|        |               |           | •             |        | • •   | •       |         |        |         |
|        |               | 2         |               | ] 🗗 💋  |       | ) 💾 🔽 🄇 | 👂 🛃 Rig | ght Ct | trl     |

点击"继续":

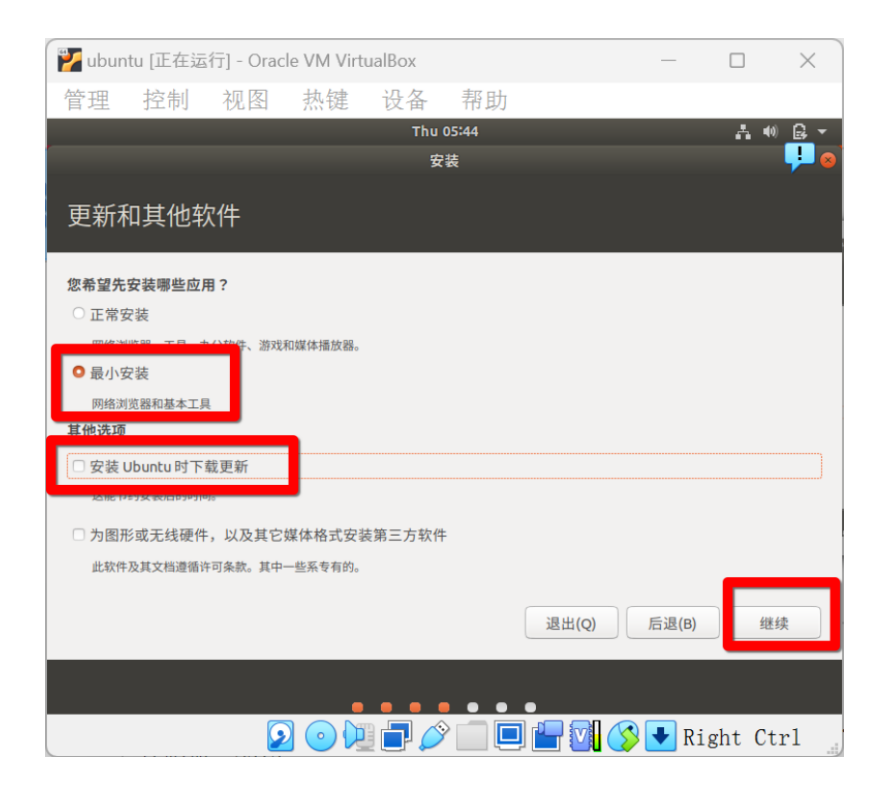

点击"继续":

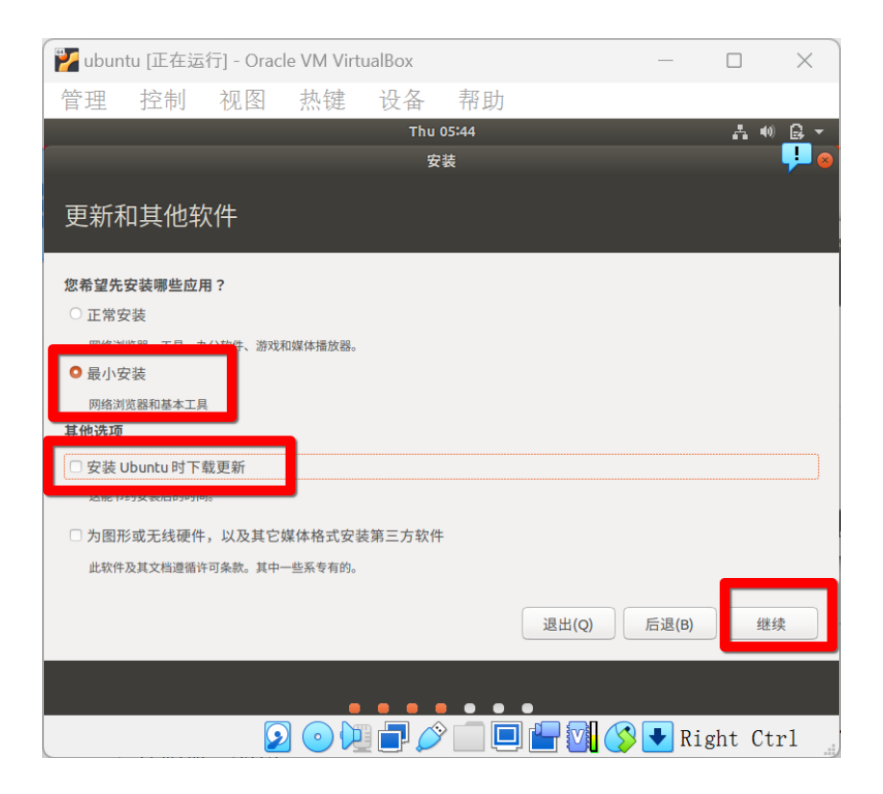

配置账号密码,接着点击"继续",等待安装完成:

| 🍟 ubuntu [正在运行] - 0 | racle VM VirtualBox |          | _      |        | ×     |
|---------------------|---------------------|----------|--------|--------|-------|
| 管理 控制 视图            | ] 热键 设备             | 帮助       |        |        |       |
|                     | Wed                 | 15:55    |        | A 40   | ) 🔒 🔻 |
|                     | ¥                   | 7装       |        |        | -     |
| 您是谁?                |                     |          |        |        |       |
|                     | 您的姓名: ahpu          |          |        |        |       |
| 您的                  | 计算机名: ahpu-VirtualB | ox 🖌     |        |        |       |
|                     | 与其他计算机联络            | 时使用的名称。  |        |        |       |
| 选择一                 | 个用户名: ahpu          | <b>√</b> |        |        |       |
| 选择                  | 一个密码: ●●●●●●●       | 密码强度:合理  |        |        |       |
| 确认                  | 您的密码: ●●●●●●●       | ✓        |        |        |       |
|                     | ◎ 自动登录              |          |        |        |       |
|                     | ○ 登录时需要             | 密码       |        |        |       |
|                     |                     |          |        |        |       |
|                     |                     |          | 后退(B)  | 继      | 续     |
|                     |                     |          |        |        |       |
|                     | 2020                | )        | 🔊 💽 Ri | ght Ct | rl    |

安装完成后,点击"现在重启":

| 🌠 ubur | itu [正在运 | 行] - Orac | le VM Virt | ualBox |          |        | —        |        | ×        |
|--------|----------|-----------|------------|--------|----------|--------|----------|--------|----------|
| 管理     | 控制       | 视图        | 热键         | 设备     | 帮助       |        |          |        |          |
|        |          |           |            | Wed    | 16:07    |        |          | - A 4  | ) 🚉 -    |
|        |          |           |            |        |          |        |          |        | <b>.</b> |
|        |          |           |            |        |          |        |          |        |          |
|        |          |           |            |        |          |        |          |        |          |
|        |          |           |            |        |          |        |          |        |          |
|        |          |           |            |        |          |        |          |        |          |
|        |          |           |            |        |          |        |          |        |          |
|        |          |           |            | 安装     | 完成       |        | <u> </u> |        |          |
|        |          | 6         | 安装完毕。      | 您需要重新  | 启动计算机以使用 | 新安装的系统 | t.       |        |          |
|        |          |           |            |        |          |        |          |        |          |
|        |          |           |            |        |          | 现在重    | 启        |        |          |
|        |          |           |            |        |          | 1-     |          |        |          |
|        |          |           |            |        |          |        |          |        |          |
|        |          |           |            |        |          |        |          |        |          |
|        |          |           |            |        |          |        |          |        |          |
|        |          |           |            |        |          |        |          |        |          |
|        |          | 6         |            | 1 🗗 💋  |          |        | 🛃 Ri     | ght Ct | trl "    |

如果一直未重启成功,则点击右上角"X"并选择"强制退出":

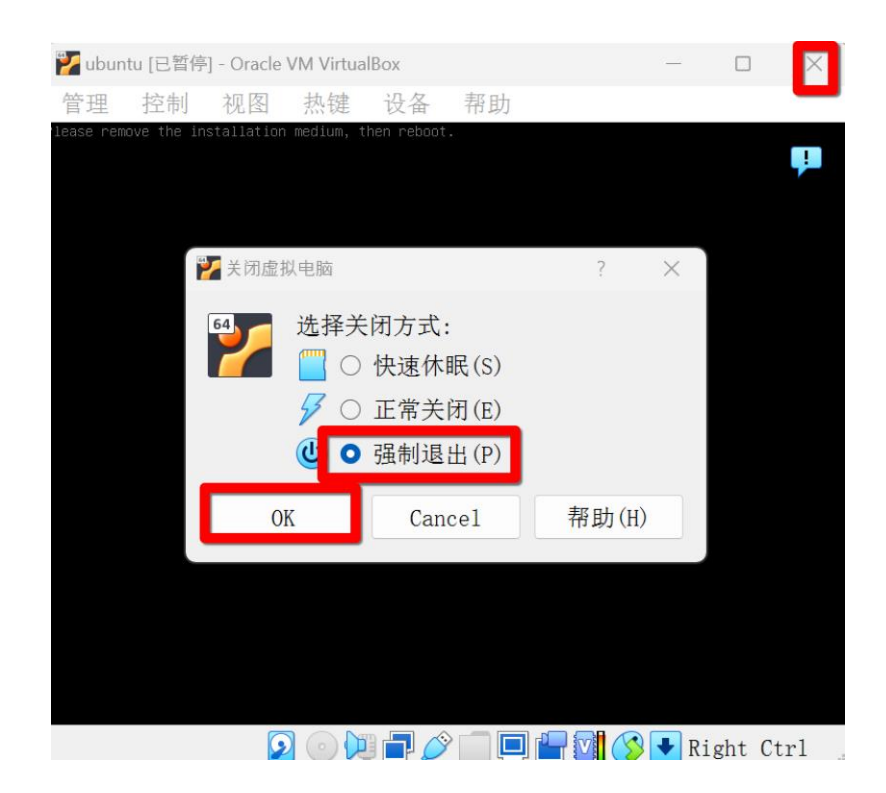

注意,在后面打开使用 Ubuntu 虚拟机时,如果遇到升级提醒,选择"不升级":

| Ubu            | intu 20.04.6 LTS 升级可 | 」用   ● ⊗ |  |
|----------------|----------------------|----------|--|
| 有新版本的 Ubuntu 可 | 「用。您想升级吗?            |          |  |
| 不升级            | 稍后询问                 | 是的,现在就升级 |  |
|                |                      |          |  |

#### 2.1.2. 配置 ROS 环境

(1) 安装 ROS Melodic

在 Ubuntu 虚拟机内按"Ctrl+Alt+t"或点击鼠标右键打开终端,并执行以下 sh ell 命令:

#### wget http://fishros.com/install -O fishros && . fishros

执行后如图,接着输入密码并回车(Linux 输入密码不会明文显示,也不会显示\*等符号,密码输完后回车即可):

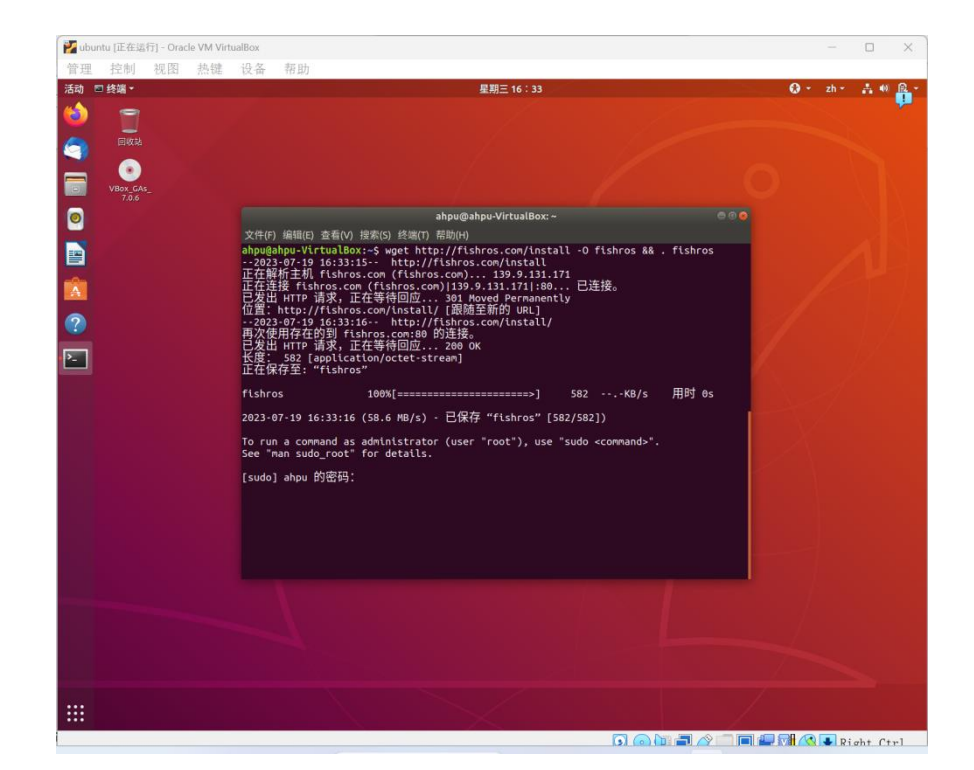

选择"1":

| RUN Choose Task:[请输入括号内的数字]                   |
|-----------------------------------------------|
| 众多工具,等君来用                                     |
| [1]:一键安装:ROS(支持ROS和ROS2,树莓派Jetson)            |
| [2]:一键安装:github桌面版(小鱼常用的github客户端)            |
| [3]:一键配置:rosdep(小鱼的rosdepc,又快又好用)             |
| [4]:一键配置:ROS环境(快速更新ROS环境设置,自动生成环境选择)          |
| [5]:一键配置:系统源(更换系统源,支持全版本Ubuntu系统)             |
| [6]:一键安装:nodejs                               |
| [7]:一键安装:VsCode开发工具                           |
| [8]:一键安装:Docker                               |
| [9]:一键安装:Cartographer(内测版v0.1)                |
| [10]:一键安装:微信(可以在Linux上使用的微信)                  |
| [11]:一键安装:ROS+Docker(支持所有版本ROS/ROS2)          |
| [12]:一键安装:PlateformIO MicroROS开发环境(支持Fishbot) |
| [77]:测试模式:运行自定义工具测试                           |
| [0]:guit                                      |
| 请输入门内的数字以选择:1                                 |
|                                               |

选择"1":

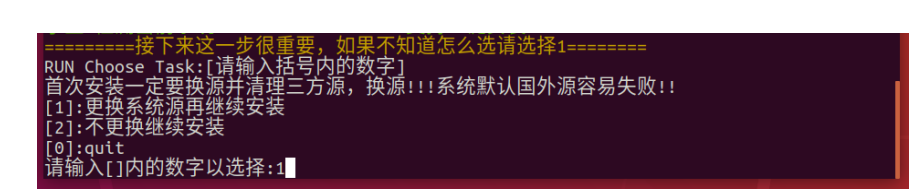

选择"2":

| =======接下来这一步很重要,如果不知道怎么选请选择1====         |       |
|-------------------------------------------|-------|
| RUN Choose Task:[请输入括号内的数字]               |       |
| 首次安装一定要换源并清理三方源,换源!!!系统默认国外源容易            | 易失败!! |
| [1]:更换系统源再继续安装                            |       |
| [2]:不更换继续安装                               |       |
| [0]:quit                                  |       |
| 请输入[]内的数字以选择:1                            |       |
| 欢迎使用一键换源工具,本工具中「鱼香ROS1小鱼贡献                |       |
| $RIN$ Choose Task·[ 诘输 $\lambda$ 括是因的数字1  |       |
| 请洗择换源方式 如果不知道洗什么请洗?                       |       |
|                                           |       |
|                                           |       |
|                                           |       |
|                                           |       |
| · 「「「「」」」「「」」「「」」「「」」「」」「」」「」」「」」「」」「」」「」 |       |

选择"1":

| RUN Choose Task:[请输入括号内的数字]      |
|----------------------------------|
| 请选择你要安装的ROS版本名称(请注意ROS1和ROS2区别): |
| <pre>[1]:melodic(ROS1)</pre>     |
| [2]:bouncy(ROS2)                 |
| [3]:crystal(ROS2)                |
| [4]:dashing(ROS2)                |
| [5]:eloquent(ROS2)               |
| [0]:quit                         |
| 请输入[]内的数字以选择:1                   |

选择"1",等待安装完成:

| RUN Choose Task:[请输入括号内的数字]<br>请选择你要安装的Pos版本名称/请注意Post和Posz区别)。 |
|-----------------------------------------------------------------|
| 用起汗的安美农的500版平山你(用江志KOSIGKOSZ达加))                                |
|                                                                 |
|                                                                 |
|                                                                 |
|                                                                 |
| [S]:eloquent(ROS2)                                              |
|                                                                 |
| 请输入[]内的数子以选择:1                                                  |
| RUN_Choose_Task:[请输入拮号内的数字]                                     |
| 请选择安装的具体版本(如果不知道怎么选,请选1桌面版):                                    |
| [1]:melodic(ROS1)桌面版                                            |
| [2]:melodic(ROS1)基础版(小)                                         |
| [0]:auit                                                        |
| 请输入[]内的数字以选择:1                                                  |
|                                                                 |

(2) 创建 ROS 工作空间

首先打开终端执行以下命令创建文件夹:

mkdir -p ~/ahpu\_robot/src

接着执行以下命令进入文件夹:

cd ~/ahpu robot

执行以下命令编译:

catkin\_make

(3) 添加环境变量

打开终端执行以下命令编辑.bashrc 文件:

gedit ~/.bashrc

在.bashrc 文件末尾添加"source ~/ahpu\_robot/devel/setup.bash", 如图所示:

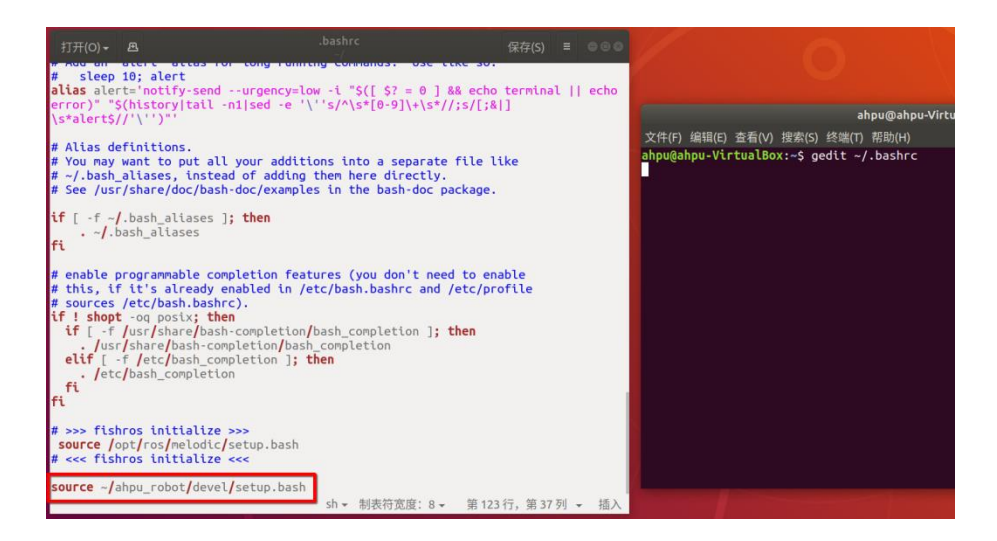

(4) 测试 ROS 环境

首先打开终端执行以下命令进入工作空间下的 src 文件夹:

cd ~/ahpu robot/src

执行以下命令创建 hello 功能包:

catkin\_create\_pkg hello roscpp

在 hello 功能包的 src 文件夹下新建 hello\_node.cpp 并编辑:

gedit ~/ahpu\_robot/src/hello/src/hello\_node.cpp

加入以下内容并保存:

```
#include "ros/ros.h"
int main(int argc, char** argv)
{
    ros::init(argc, argv, "hello");
    ROS_INFO("hello ros");
    return 0;
}
```

如图:

|                             |                                         |                    |                   |               | 000 |
|-----------------------------|-----------------------------------------|--------------------|-------------------|---------------|-----|
|                             | 文件(F) 编辑(E) 查看(V) 搜索(S                  | ) 终端(T) 帮助(H)      |                   |               |     |
|                             | ahpu@ahpu-VirtualBox:~\$ g              | gedit ~/ahpu_robot | t/src/hello/src/h | ello_node.cpp |     |
| 打开(O) - 🖪                   | hello_no                                | de.cpp             | 保存(S) ≡           | ●             |     |
| <pre>#include "ros/ro</pre> | os.h"                                   | icinettojare       |                   |               |     |
| int main(int arg            | gc, <b>char</b> ** argv)                |                    |                   |               |     |
| t<br>ros::ini               | it(argc, argv, " <mark>hello</mark> "); |                    |                   |               |     |
| ROS_INFO                    | O("hello ros");                         |                    |                   |               |     |
| return @                    | );                                      |                    |                   |               |     |
| 3                           |                                         |                    |                   |               |     |
|                             |                                         |                    |                   |               |     |
|                             |                                         |                    |                   |               |     |
|                             |                                         |                    |                   |               |     |
|                             |                                         |                    |                   |               |     |
|                             |                                         |                    |                   |               |     |
|                             |                                         |                    |                   |               |     |
|                             |                                         |                    |                   |               |     |
|                             |                                         |                    |                   |               |     |
|                             |                                         |                    |                   |               |     |
|                             | C++ 🕶                                   | 制表符宽度:8▼           | 第10行,第3列 ▼        | 插入            |     |
|                             |                                         |                    |                   |               |     |

接着修改 hello 功能包下的 CMakeLists.txt,取消如图所示的注释部分,即删除前面的"#"号:

|                                                                                                    | 文件(F) 编辑(E) 查看(V) 搜索                                                                                   | 토(S) 终端(T) 帮助(H)                                    |         |
|----------------------------------------------------------------------------------------------------|----------------------------------------------------------------------------------------------------|-----------------------------------------------------|---------|
|                                                                                                    | ahpu@ahpu-VirtualBox:~                                                                                 | <pre>\$ gedit ~/ahpu_robot/src/hello/CMakeLis</pre> | sts.txt |
|                                                                                                    |                                                                                                    |                                                     |         |
|                                                                                                    | CMakeLists.txt<br>~/ahpu_robot/src/hello                                                               | 保存(S) = ● ® 🛛                                       |         |
| {catkin_EXPORTED_TARGETS})                                                                                                    |                                                                                                    |                                                     |         |
| <pre>## Declare a C++ executable ## With catkin_make all packa</pre>                                                                   | ages are built within a sin                                                                            | ngle CMake context                                  |         |
| add_executable(\${ <b>PROJECT_NAM</b>                                                                                                  | E}_node src/hello_node.cpp                                                                             | )                                                   |         |
| <pre>## Rename C++ executable with ## The above recommended pret the ## target back to the shorter ## e.g. "rosrun someones_pkg </pre> | iout prefix<br>fix causes long target name<br>r version for ease of user<br>node" instead of "rosrun : | es, the following renames<br>use<br>someones_pkg    |         |
| <pre># set_target_properties(\${PR(     "")</pre>                                                                                      | <pre>DJECT_NAME}_node PROPERTIE</pre>                                                                  | S OUTPUT_NAME node PREFIX                           |         |
| ## Add cmake target dependence                                                                                                    | cies of the executable                                                                                 |                                                     |         |
| <pre>## same as for the library al # add_dependencies(\${PROJECT_</pre>                                                                | <pre>&gt;ove<br/>_NAME}_node \${\${PR0JECT_NA/</pre>                                                   | ME}_EXPORTED_TARGETS} \$                            |         |
| <pre>{catkin_EXPORTED_TARGETS})</pre>                                                                                                  |                                                                                                    |                                                     |         |
| ## Spectry tibraries to tink                                                                                                    | a tibrary or executable to                                                                             | arget against                                       |         |
| <pre>\${catkin_LIBRARIES}</pre>                                                                                                    | :c1_NAME}_node                                                                                         |                                                     |         |
|                                                                                                    |                                                                                                    |                                                     |         |
|                                                                                                    |                                                                                                    |                                                     |         |
| ## INSTALL ##<br>################                                                                                                    |                                                                                                    |                                                     |         |
|                                                                                                    | CMake - 制表符密度・8                                                                                        | · · · · · · · · · · · · · · · · · · ·               |         |
|                                                                                                    |                                                                                                    |                                                     |         |

进入工作空间编译并编译:

cd ~/ahpu\_robot/ && catkin\_make

如图:

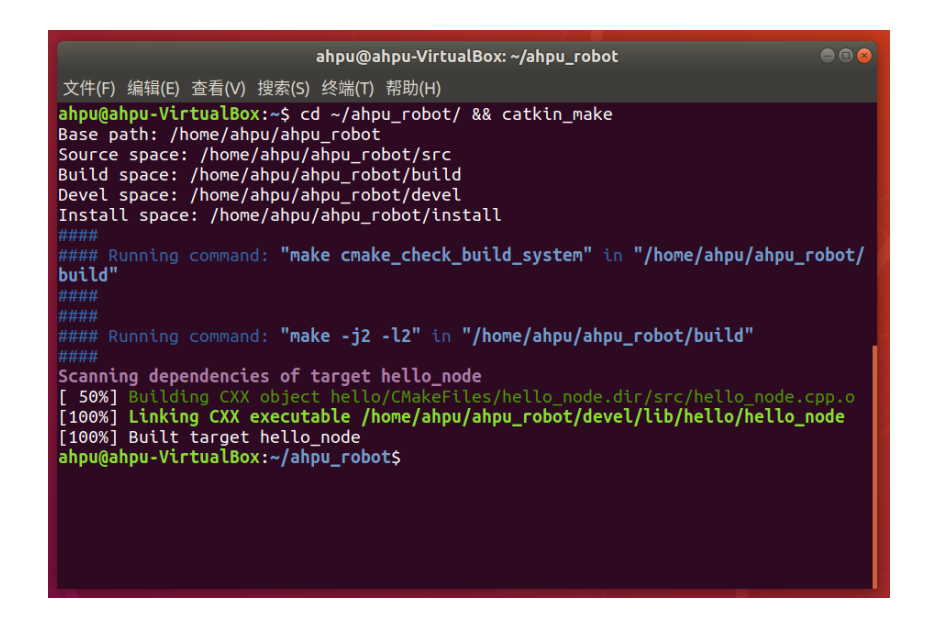

运行 hello 功能包下的节点测试:

rosrun hello hello\_node

如图:

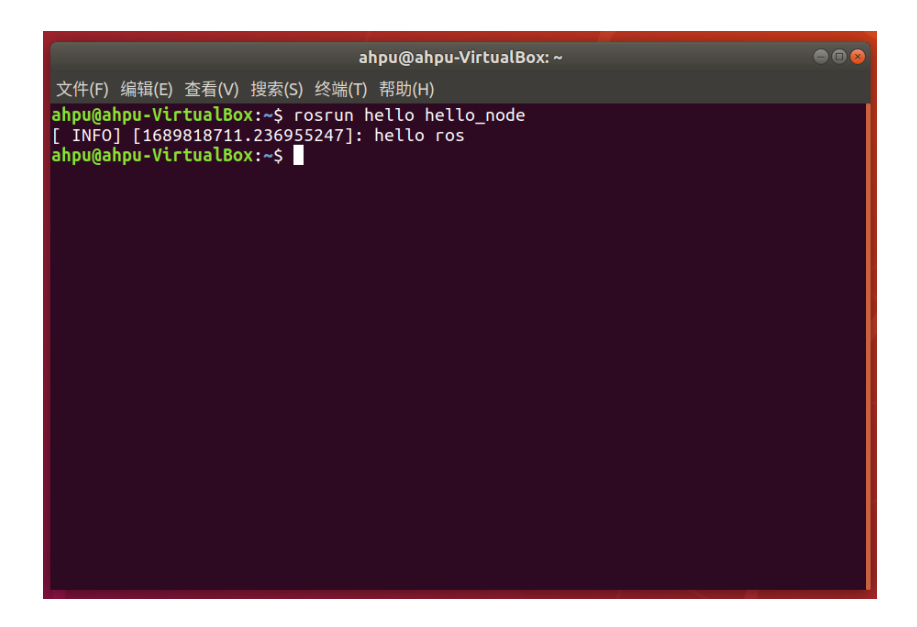

虚拟机 ROS 环境配置完成。

## 2.2. 配置工控机

## 2.2.1. 安装 Ubuntu 系统

(1) 制作启动 U 盘

打开链接 https://www.ventoy.net/cn/download.html 下载并解压 Ventoy 工具。

接着插上U盘到电脑,双击解压出的"Ventoy2Disk"打开。打开 Ventoy 工具后,选择要安装 Ventoy 的U盘并点击"安装"(注意:给U盘安装 Ventoy 会清空U 盘数据),如图:

| 🥝 Ventoy2Disk X86           | – 🗆 X               |
|-----------------------------|---------------------|
| 配置选项 Language               |                     |
| 设备                          |                     |
| F: [32GB] Kingston DataTrav | 7eler 3.0 🗸 📀       |
| 安装包内 Ventoy 版本              | 设备内部 Ventoy 版本      |
| 1.0.93 exFAT<br>MBR         | 1.0.93 exFAT<br>MBR |
| 状态 - 准备就绪                   |                     |
|                             |                     |
| 安装                          | 升级                  |
| <u>捐助</u>                   | www.ventoy.net      |

安装好后,把前面下好的 Ubuntu 18.04 镜像复制到 U 盘中。

(2) 开机并安装 Ubuntu

U 盘插入工控机,开机后会进入 Ventoy 界面,选择 Ubuntu 18.04 镜像并回车。开机后进入 Ubuntu 安装界面:

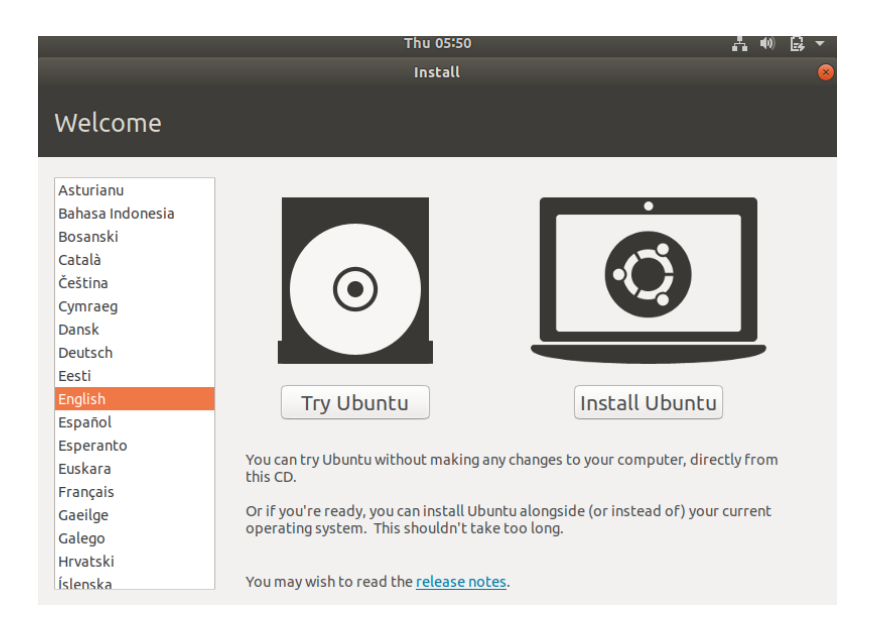

后续安装步骤同虚拟机安装 Ubuntu。

#### 2.2.2. 配置 ROS 环境

配置 ROS 环境步骤同虚拟机配置 ROS 环境。

#### 2.3. 配置工控机与虚拟机的 ROS 通信

首先确保工控机与运行虚拟机的电脑连接同一 wifi。

#### 2.3.1. 工控机配置

(1) 查询 IP

进入 Ubuntu 打开终端,执行以下命令查询 IP:

ip addr

图中 10.0.1.1 即为工控机 IP:

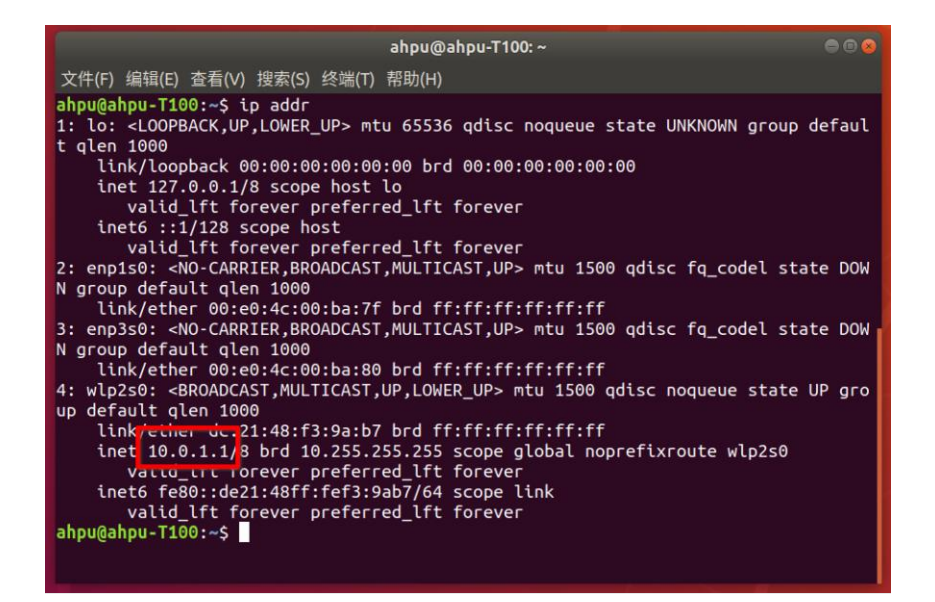

(2) 配置环境变量

编辑.bashrc 并在末尾设置 ROS MASTER URI 与 ROS HOSTNAME 环境变

量。添加以下内容:

export ROS\_MASTER\_URI=http://{主机 IP}:11311
export ROS\_HOSTNAME={本机 IP}
把{主机 IP}和{本机 IP}替换为实际的 IP 地址,如图所示:

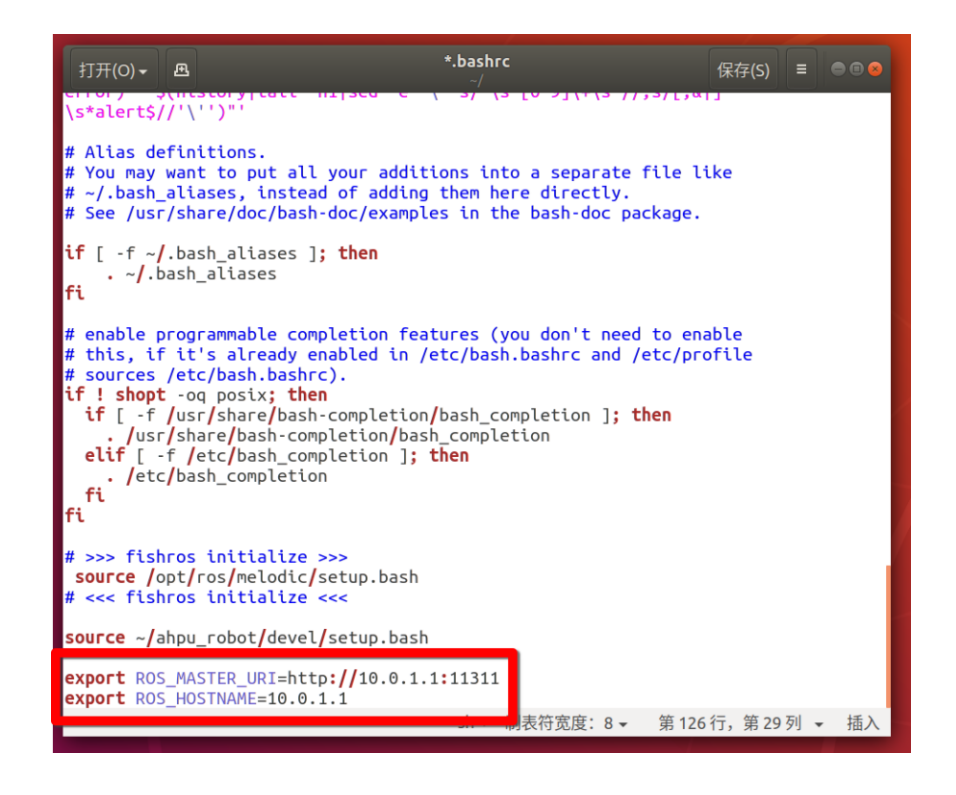

其中 ROS\_MASTER\_URI 为 ROS 主节点地址,这里选用工控机运行 ROS 主节点,所以这里是工控机 IP; ROS\_HOSTNAME 为本机 IP 地址,因为是工控 机上的配置,因此这里是工控机 IP 地址。

## 2.3.2. 虚拟机配置

(1) 设置虚拟机网络为桥接模式

点击"设置":

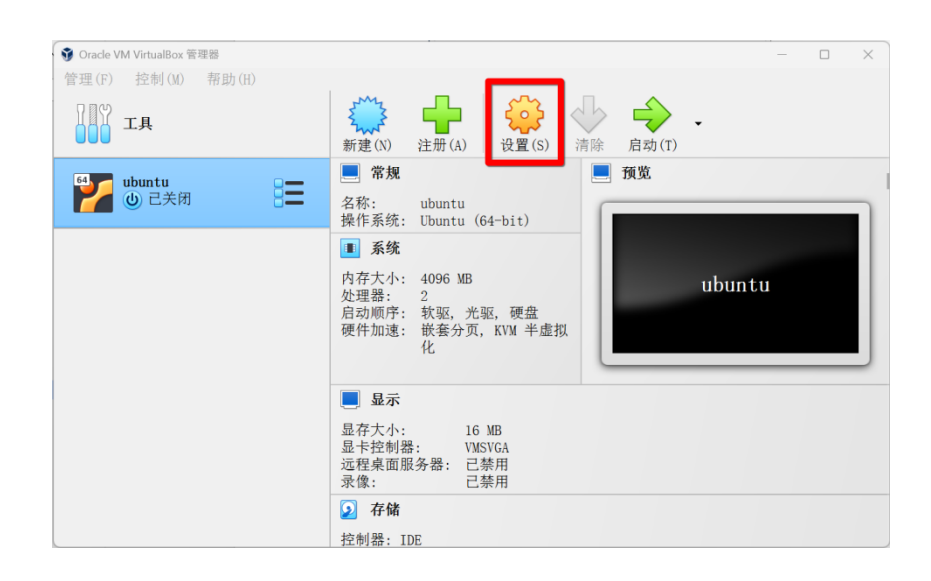

点击"网络",选择"桥接网卡",点击"OK":

| 🥝 ubuntu - 设置 |                 |      | ×  |
|---------------|-----------------|------|----|
| 常规            | 网络              |      |    |
| ■ 系统          | 网卡1 网卡2 网卡3 网卡4 |      |    |
| 显示            | ■ 启用网络连接(E)     |      |    |
| 😥 存储          | 理技力式(A):  か按网下  |      |    |
| 声音            | Advanced        |      |    |
| 🧾 网络          |                 |      |    |
| 🔉 串口          |                 |      |    |
| 🌶 USB设备       |                 |      |    |
| 共享文件夹         |                 |      |    |
| ■ 用户界面        |                 |      |    |
|               |                 |      |    |
|               | 0K Cancel       | 帮助(H | ł) |

(2) 查询 IP, 配置环境变量

进入虚拟机打开终端,执行以下命令查询 IP:

ip addr

图中 10.0.1.251 即为虚拟机 IP:

| ahpu@ahpu-VirtualBox: ~ 🛛 🖨 🗟 🖉                                                                                                    |
|----------------------------------------------------------------------------------------------------|
| 文件(F) 编辑(E) 查看(V) 搜索(S) 终端(T) 帮助(H)                                                                                                    |
| <pre>ahpu@ahpu-VirtualBox:~\$ ip addr<br/>1: lo: <loopback,up,lower_up> mtu 65536 qdisc noqueue state UNKNOWN group defaul<br/>t qlen 1000<br/>link/loopback 00:00:00:00:00 brd 00:00:00:00:00<br/>inet 127.0.0.1/8 scope host lo<br/>valid_lft forever preferred_lft forever<br/>inet6 ::1/128 scope host<br/>valid_lft forever preferred_lft forever<br/>2: enp0s3: <broadcast,multicast,up,lower_up> mtu 1500 qdisc fq_codel state UP gr<br/>oup default qlen 1000<br/>link/looptic/27:fc:2a:ca brd ff:ff:ff:ff:ff:ff<br/>inet 10.0.1.251, } brd 10.255.255.255 scope global dynamic noprefixroute enp0<br/>s3<br/>valid_lft 3575sec preferred_lft 3575sec<br/>inet6 fe80::aae1:36e6:80f9:b9cf/64 scope link noprefixroute<br/>valid_lft forever preferred_lft forever<br/>ahpu@ahpu-VirtualBox:~\$</broadcast,multicast,up,lower_up></loopback,up,lower_up></pre> |

编辑.bashrc 并在末尾设置 ROS\_MASTER\_URI 与 ROS\_HOSTNAME 环境变

量。添加以下内容:

export ROS\_MASTER\_URI=http://{主机 IP}:11311
export ROS\_HOSTNAME={本机 IP}
把{主机 IP}和{本机 IP}替换为实际的 IP 地址,如图所示:

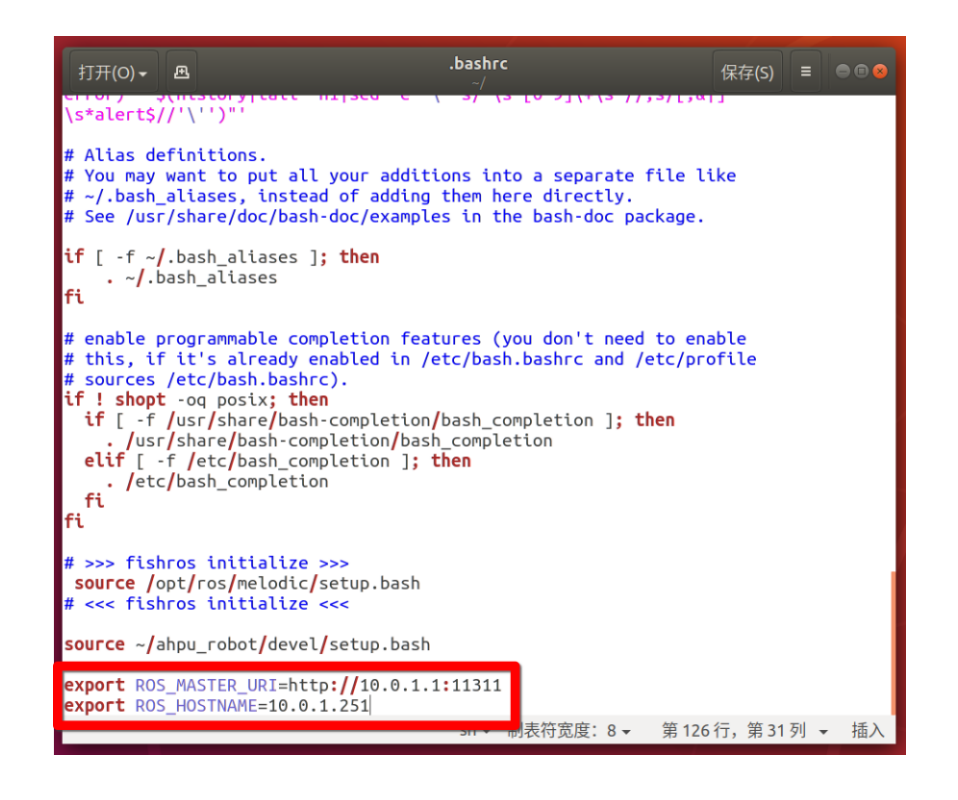

其中 ROS\_MASTER\_URI 为 ROS 主节点地址,这里选用工控机运行 ROS 主节点,所以这里是工控机 IP; ROS\_HOSTNAME 为本机 IP 地址,因为是虚拟 机上的配置,因此这里是虚拟机 IP 地址。

#### 2.3.3. 测试 ROS 通信

在<u>工控机</u>上执行以下命令,打开 ROS 主节点:

roscore

接着在工控机上执行以下命令运行小乌龟界面:

rosrun turtlesim turtlesim\_node

在<u>虚拟机</u>上执行以下命令,运行小乌龟控制节点:

rosrun turtlesim turtle\_teleop\_key

在<u>虚拟机</u>上点击电脑键盘方向键,若工控机上的小乌龟运动则说明 ROS 通 信配置成功,如图:

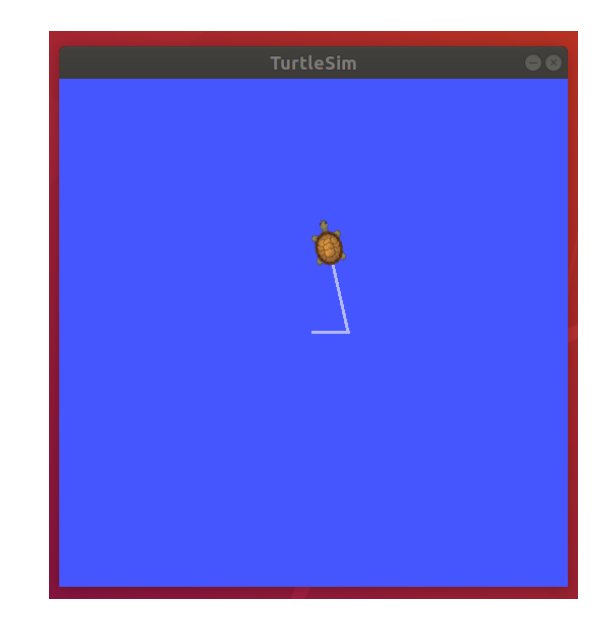

## 2.3.4. 设置静态 IP

有时工控机或虚拟机的 IP 可能会变动,需要用新的 IP 重新设置 ROS\_MASTE R\_URI 和 ROS\_HOSTNAME 环境变量。可以为工控机和虚拟机设置静态 IP 避免 IP 变动。

(1) 工控机设置静态 IP

打开 wifi 设置:

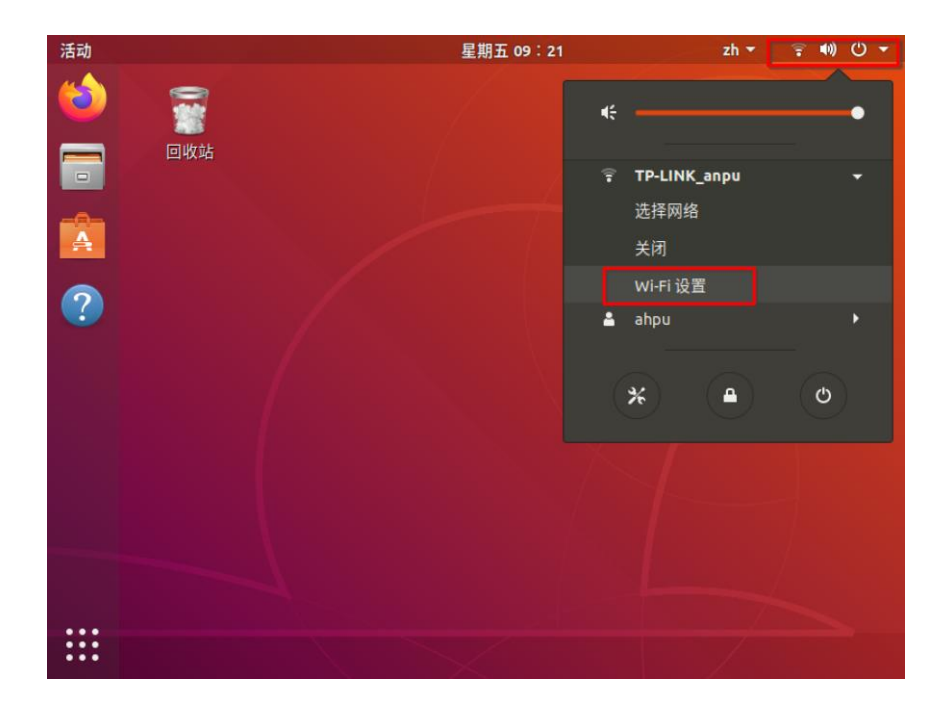

点击所连接 wifi 的设置图标:

| 活动         | 》设置▼           |    |        | 星期五 09:22      |                     | zh 🔻 | ()<br>•    | ●) () ▼    |
|------------|----------------|----|--------|----------------|---------------------|------|------------|------------|
| 6          | ۹              | 设置 |        |                | <b>Wi-Fi</b><br>已连接 | 打开   | Ξ          |            |
|            |                |    |        |                |                     |      |            |            |
|            | ★ 蓝牙           |    | i<br>I | 可见网络           |                     |      |            |            |
|            | ❷ 背景           |    |        | TP-LINK_7A22   |                     |      | •          | 6.         |
| 2          | D Dock         |    |        | mw             |                     |      |            | 6          |
| ?          | ▲ :孟加          |    |        | OnePlus 9 Pro  |                     |      | <b>₽</b> 1 | <b>6</b> • |
| 1          | 루 변지           |    |        | DIRECT-5D-HP M | 479fdw Color I      | .J   | <b>≙</b> < | 0.         |
| · <b>%</b> | Q 搜索           |    |        | TP-LINK_anpu   |                     | *    | <b>•</b> • | P.         |
|            | 🔍 区域和语言        | 1  |        | TP-LINK_9115   |                     |      | <b>A</b>   | Ĩ          |
|            | ✿ 通用辅助项        | 力能 |        | AHPU           |                     |      | 4          | ()         |
|            | ♪ 在线帐户         |    |        |                |                     |      |            |            |
|            | ≝ 隐私           |    |        |                |                     |      |            |            |
|            | <b>&lt;</b> 共享 |    |        |                |                     |      |            |            |
| •••        | <b>d</b> Λ 吉卒  |    |        |                |                     |      |            |            |

设置静态 IP,注意这里设置的 IP 最好与前面执行 *ip addr* 查询的 IP 一致。 如果要改成别的, IP 的最后一位需要避免与其他局域网设备 IP 的最后一位冲突:

| 活动  | 🌮 设置 🔻       |              | 星期六 16:29     | 1      | zh 🔻 🥛 | ●) () -  |
|-----|--------------|--------------|---------------|--------|--------|----------|
| (   | ٩            | 取消(C)        | TP-LINK_anpu  |        | 应用(A)  |          |
|     |              | 详细信息 身份 IPv4 | IPv6 安全       |        |        |          |
|     | <b>\$</b> 蓝牙 | IPv4 方式      | 〇 自动 (DHCP)   | ○仅本地链路 |        | ~        |
|     | ❷ 背景         |              | ●手动           | ○ 禁用   |        |          |
|     | Dock         | 地址           |               |        |        |          |
|     | ▲ 通知         | 10.0.1.1     | 255.255.255.0 | 网关     | 0      | (;-      |
| · 🎾 | Q 搜索         |              |               |        | ٢      | ÷        |
|     | ◎ 区域和        | DNS          |               | 自动 🕴   | Ј开     | <b>•</b> |
|     | ❸ 通用辅        |              |               |        |        | -        |
|     | ● 在线帐        | 使用逗号分隔 IP 地址 |               |        |        | ÷        |
|     | ≝ 隐私         | 路由           |               | 自动 打   | JĦ     |          |
|     | <b>≺</b> 共享  |              | 子网推码          | 网关     |        |          |
|     | 44 吉卒        | □1X灯13网络上的;  | 贪源使用此连接(O)    |        |        |          |

(2) 虚拟机设置静态 IP

打开有线设置:

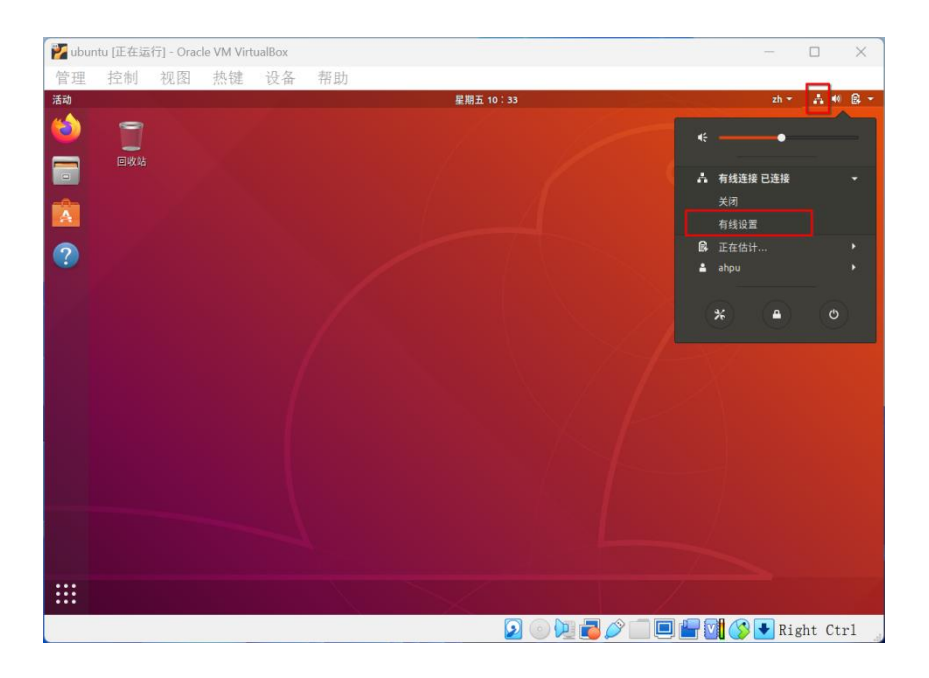

点击有线连接旁边的设置图标:

| 🕎 ubun   | itu [正在运 | 行] - Ora      | cle VM Virt | ualBox |    |                 |             | _         |      | $\times$ |
|----------|----------|---------------|-------------|--------|----|-----------------|-------------|-----------|------|----------|
| 管理       | 控制       | 视图            | 热键          | 设备     | 帮助 |                 |             |           |      |          |
| 活动 🦻     | 设置 ▼     |               |             |        |    | 星期五 10:33       |             | zh        | • *  | 40 ₿ -   |
| ۲        | 1        |               | 设置          |        |    |                 | 网络          |           |      |          |
|          |          | ₹ W           | /i-Fi       |        |    |                 |             |           |      |          |
|          |          | * ⊒           | 讶           |        |    | 有线连接            |             | <u></u>   |      |          |
| A        |          | 0 1           | 景           |        |    | 已连接 - 1000 Mb/秒 | 17 <b>开</b> | 2         |      |          |
| ?        |          | O D           | ock         |        |    | VPN             |             | +         |      |          |
| <i>6</i> |          | <b>A</b> 3    | 知           |        |    | 未设置             |             |           |      |          |
|          |          | Q jj          | 蒙           |        |    |                 |             |           |      |          |
|          |          |               | 【域和语言       |        |    | 网络代理            | ¥ 👔         | 2         |      |          |
|          |          | 0 2           | 師用辅助功能      |        |    |                 |             |           |      |          |
|          |          | ₽ 在           | E线帐户        |        |    |                 |             |           |      |          |
|          |          | <b>4</b> R    | 和           |        |    |                 |             |           |      |          |
|          |          | <b>&lt;</b> # | 字           |        |    |                 |             |           |      |          |
|          |          | 40 芦          | 音           |        |    |                 |             |           |      |          |
|          |          | Ge =          | 調           |        |    |                 |             |           |      |          |
|          |          | <b>97</b> 16  |             |        |    |                 |             |           |      |          |
|          |          |               |             |        |    | X               |             |           | -    |          |
|          |          |               |             |        |    | 20              | ) 🖃 🗗 🤌 🗐 🖳 | 🗕 🚺 🏈 💽 R | ight | Ctr1     |

设置静态 IP,注意这里设置的 IP 最好与前面执行 *ip addr* 查询的 IP 一致。 如果要改成别的, IP 的最后一位需要避免与其他局域网设备 IP 的最后一位冲突:

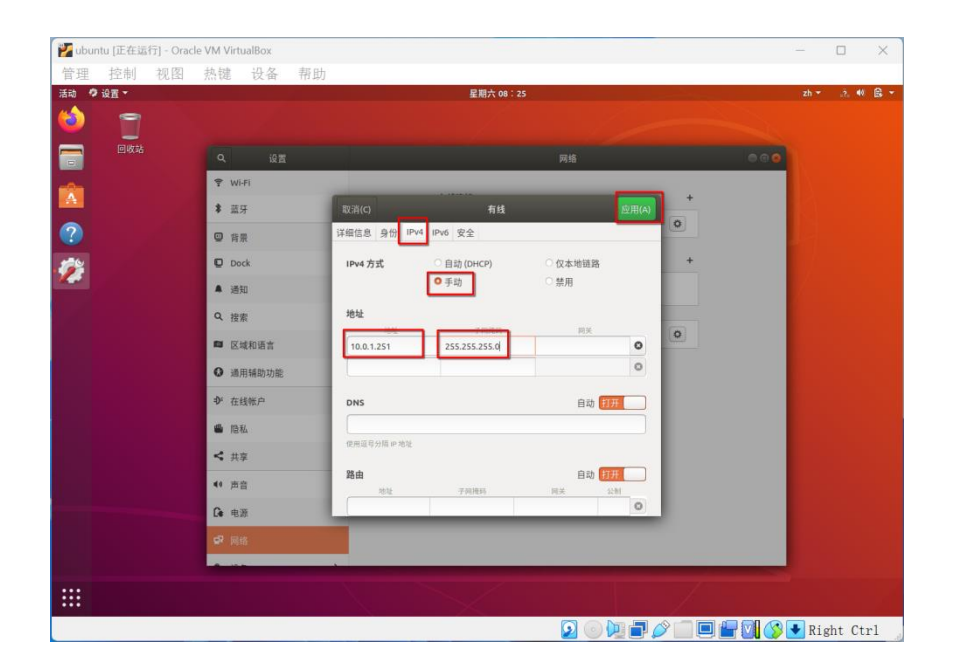